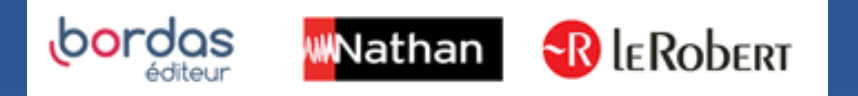

# COMMENT ATTRIBUER MES LICENCES DANS LE GAR ?

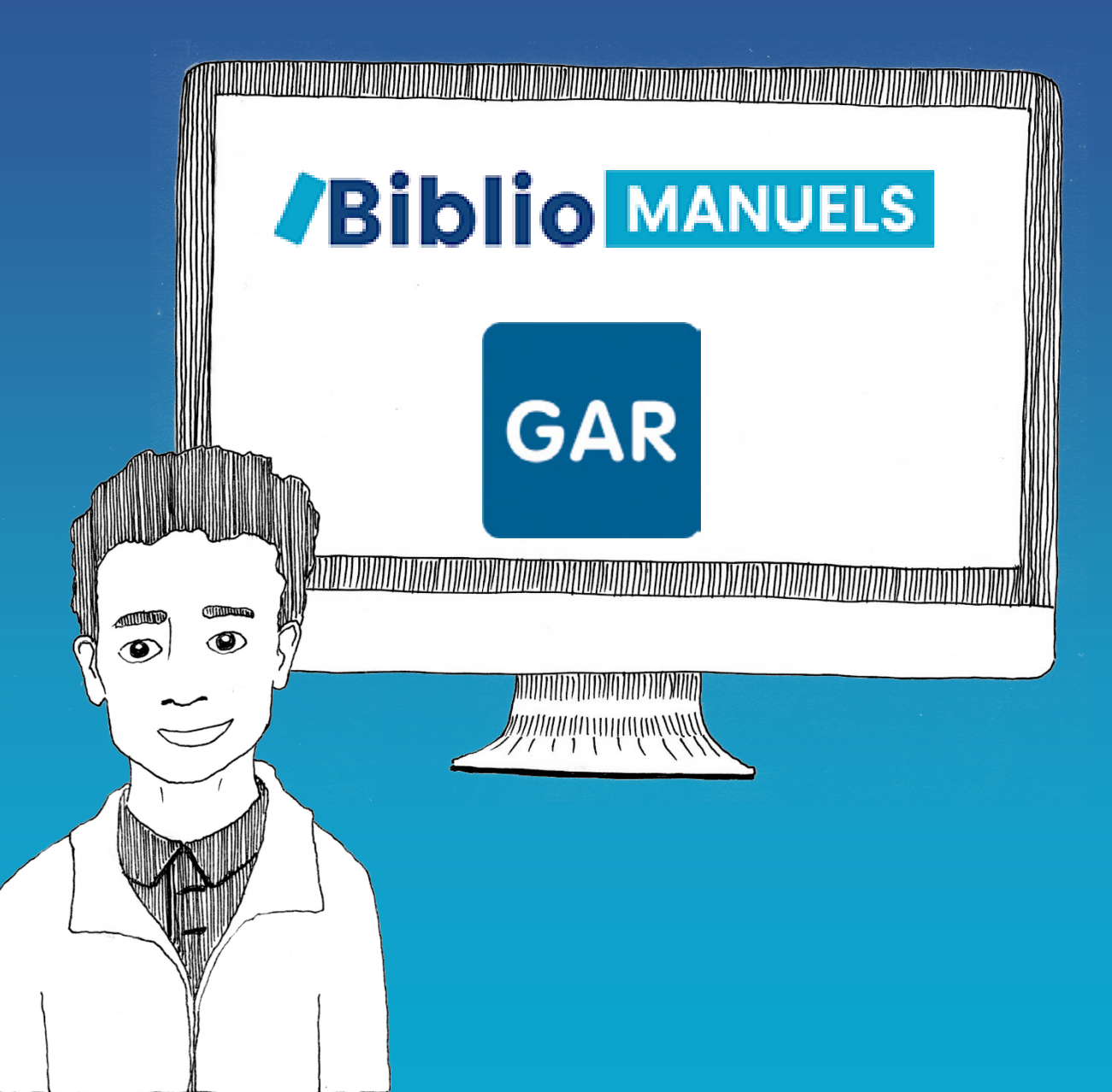

## 1 Je passe ma commande

- Une fois la commande de vos ressources numériques effectuée sur :
- Le catalogue du CNS <u>https://www.cns-edu.com/</u>
- Ou auprès de votre région
- Ou encore auprès de votre libraire

Elle sera visible dans le Médiacentre le lendemain et vous pourrez procéder aux affectations.

Comment accéder à mes manuels numériques dans le GAR et procéder aux affectations ?

- Le GAR (Gestionnaire d'accès aux Ressources) est un outil national qui permet de gérer les ressources et abonnements numériques au sein de chaque établissement.
- Il permet l'interconnexion avec l'ENT : en se connectant à l'ENT, l'usager sera identifié par le GAR et aura accès à chaque ressource numérique qui lui a été attribuée, sans avoir à taper d'autres codes de connexion, et en ayant la garantie que ses données personnelles sont protégées.
- C'est le « chef de GAR » de votre établissement qui effectue les affectations des manuels aux enseignants et aux élèves.

### 3 Affectation des manuels par le « chef de GAR »

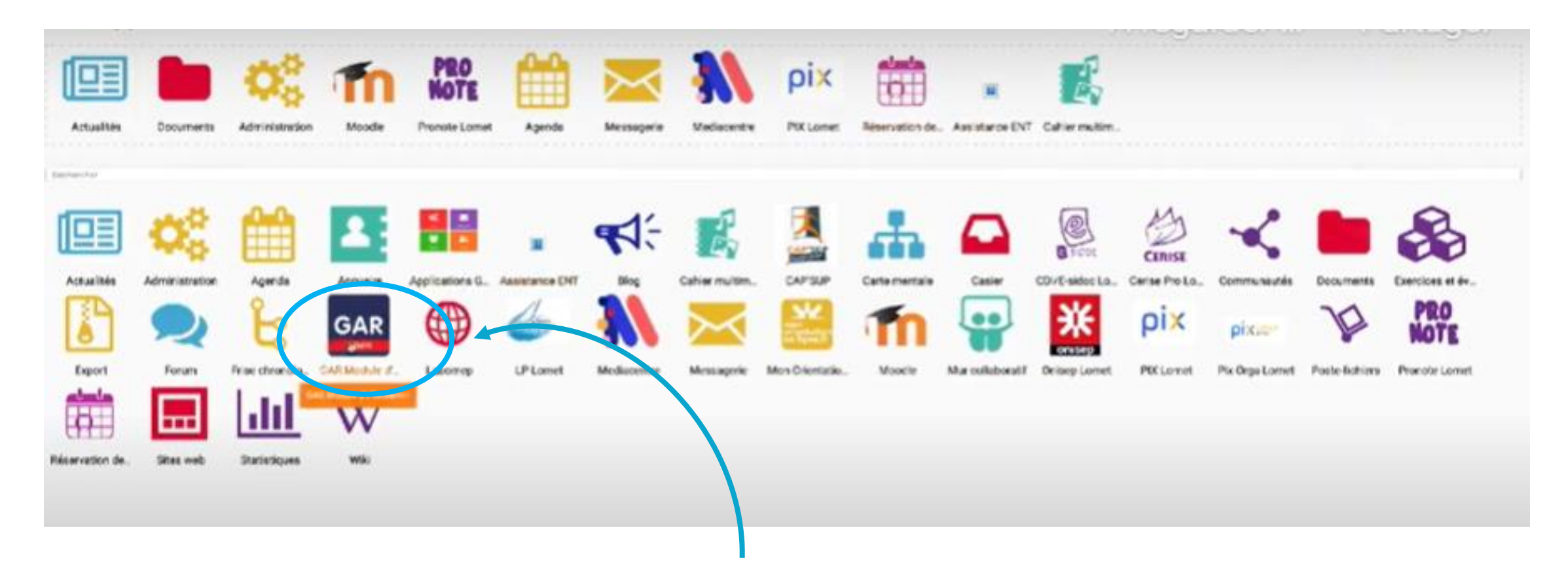

Si vous avez été désigné comme responsable d'affectation (chef de GAR), vous trouverez le widget **GAR** pour accéder à votre console d'administration dans vos applications.

### Affectation des manuels par le « chef de GAR »

#### Choisir l'établissement et la méthode d'attribution des exemplaires numériques des ressources :

Entrer par ressource : choisir la population devant bénéficier d'une ressource (permet d'attribuer une ressource donnée à un établissement, un ensemble de divisions, de groupes ou d'individus) ;

Entrer par population : choisir les ressources devant être attribuées à une population (permet d'attribuer un ensemble de ressources à un établissement, une division, un groupe ou un individu) ; seules les ressources en affectation établissement sont proposées :

Récupération des exemplaires par lot : choisir les ressources qui doivent faire l'objet de retraits d'exemplaires (pour une ressource donnée, choisir les exemplaires à récupérer pour pouvoir les affecter ultérieurement à d'autres usagers). Que l'affectation soit faite par ressource ou par population, le résultat sera toujours l'attribution d'un exemplaire numérique à un ou plusieurs usagers mais selon les cas, l'une ou l'autre méthode sera plus optimale.

0470004Z : LP-ANTOINE LOMET-AGEN

Entrer par ressource Entrer par population Récupération des exemplaires par lot

Vous avez la possibilité d'affecter vos ressources selon 2 méthodes soit par ressource soit par population. Vous allez choisir par **ressource** 

### Les affectations élèves et enseignants par le « chef de GAR »

| Commence par Rechercher                                                                   | e par Rochercher |             |          |          |            | o Fitnetsi actifisi |  |  |
|-------------------------------------------------------------------------------------------|------------------|-------------|----------|----------|------------|---------------------|--|--|
| Votre selection affiche : 29 résultaris                                                   |                  |             |          |          |            |                     |  |  |
|                                                                                           | Selectionnes     | Disposibles | Restants | Suggints | Attributes | Total               |  |  |
| Banque de Ressources - Nathan - Espagnol Cycle 4                                          | 0                | -           | -        | 0        | 150        | •                   |  |  |
| Banque de ressources - Nathan Speakeasy - Anglais Cycle 4                                 | ٥                |             |          | 0        | 155        |                     |  |  |
| Bloc2 Relation client à distance digitalisat. BTS NDRC 1&2 2018 -Manuel numérique enrichi | ٥                | 2           | ,        | 0        | 0          | *                   |  |  |
| Bloc3 Relation client animation réseaux - BTS NDRC 152 - 2018 - Manuel numérique enrichi  | 0                | 2           | 2        | 0        | 0          | 2                   |  |  |
|                                                                                           |                  |             |          |          |            | ~                   |  |  |

Vous allez accéder à un panneau présentant toutes les ressources.

Il faudra sélectionner la **ressource** puis la **population**, ensuite, il faudra sélectionner **la classe** voulue. Cette manipulation sera identique pour affecter les **enseignants.** 

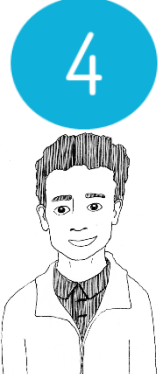

### 4 Accédez dans le Médiacentre à vos manuels numériques

En tant qu'enseignant vous pourrez vous connecter au Médiacentre puis cliquer sur votre manuel

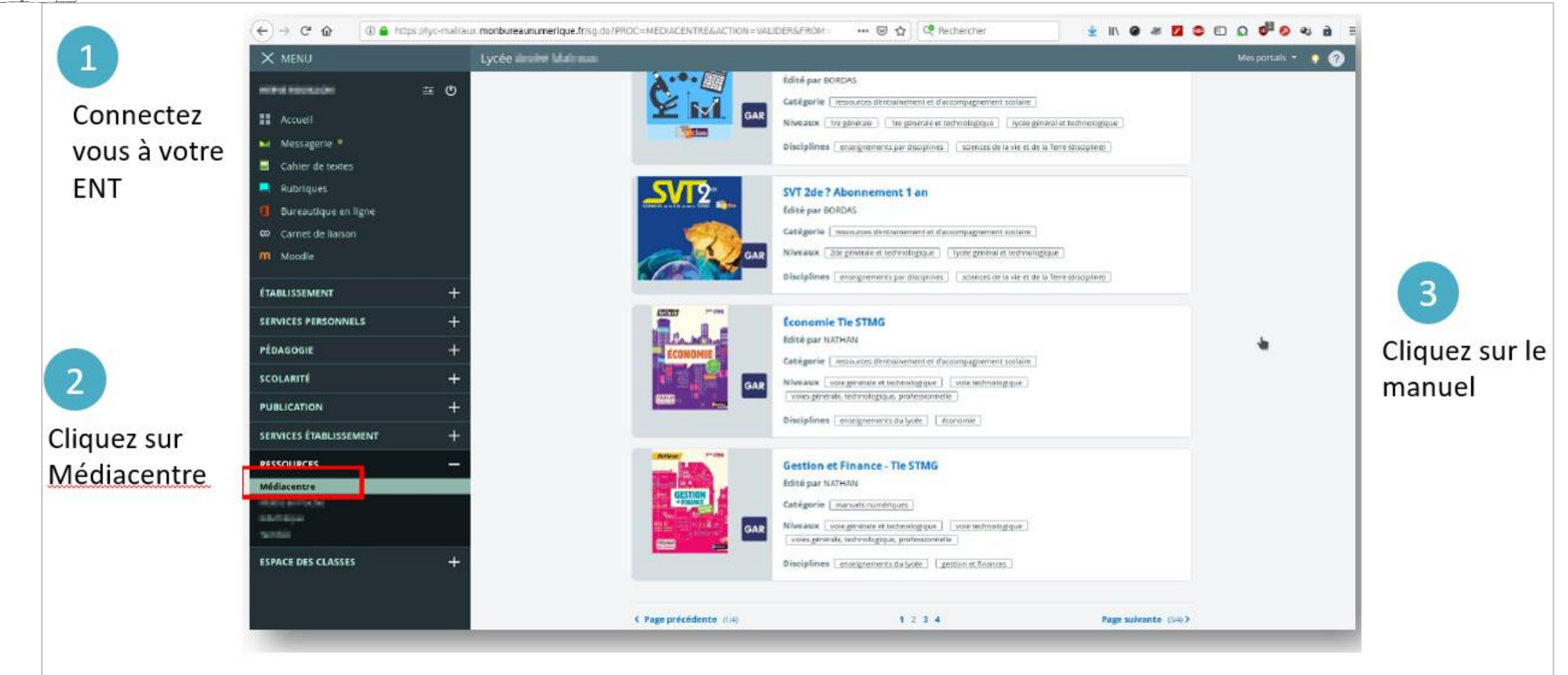

### Le « one clic » ou bascule de l'ENT (GAR) à Biblio Manuels

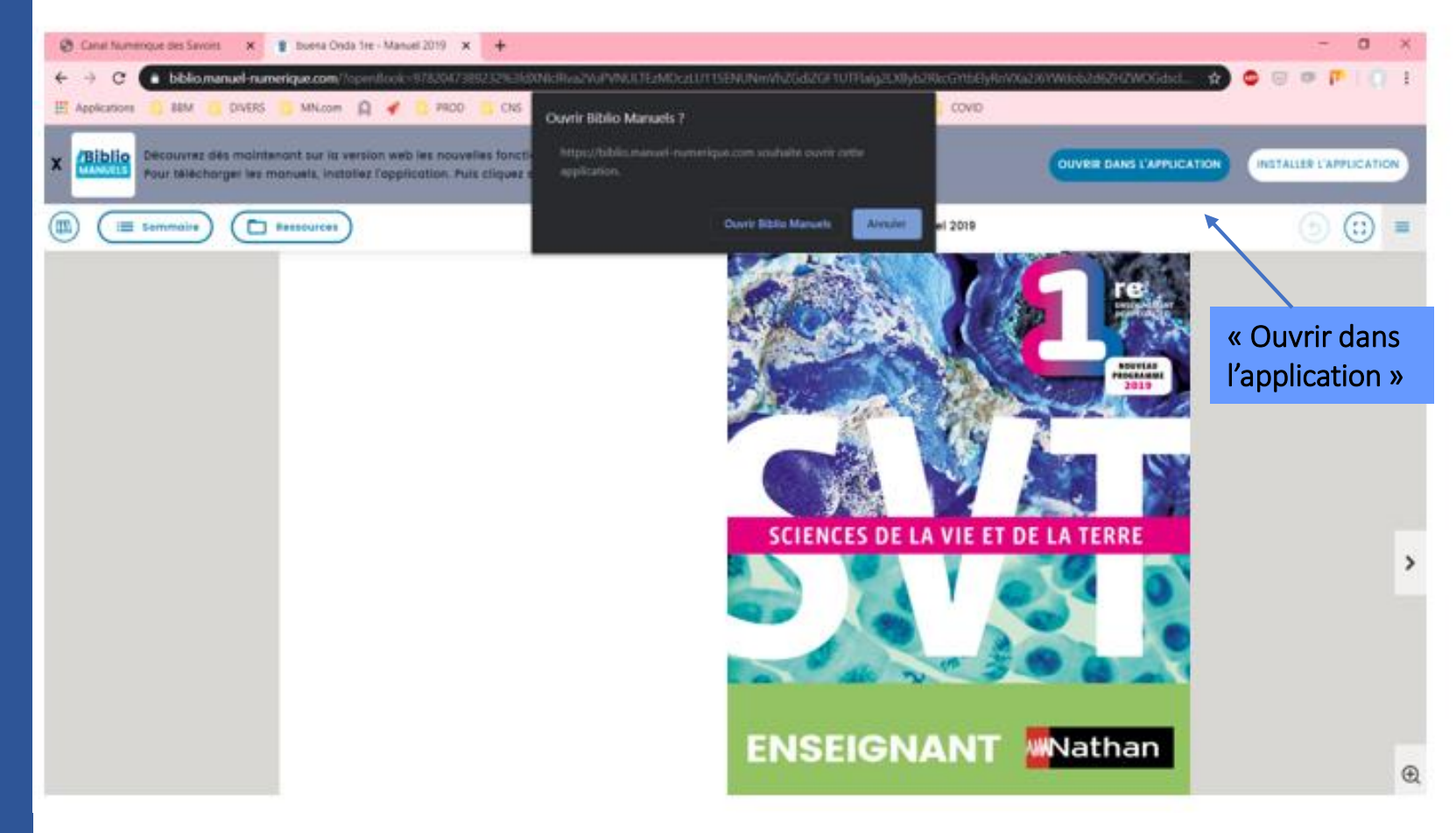

Votre manuel va s'ouvrir en ligne. Pour le télécharger il faudra cliquer sur **« Installer l'application ».** 

Une fois l'application installée vous pourrez cliquer sur **« Ouvrir dans l'application ».** 

Vous basculez grâce au « one clic » dans l'application Biblio Manuels où vous retrouverez votre manuel sans avoir besoin de vous authentifier.